# 001 | Dome-Kameras 002 | Netzwerk WIFI Verbindung herstellen

### **Einrichtung Netzwerk / WIFI-Verbindung**

#### Verbindung mit Router herstellen

Verbinden Sie die Kamera mit einem Netzwerkkabel mit Ihrem Router.

Die Kamerassind bei Auslieferung im DHCP Mode konfiguriert und erhalte n automatisch eine IP von Ihrem Router zugeweisen. Wir empfehlen Ihnen, in Ihrem Router, dem Gerät eine **feste IP** zuzuweisen. Da dies für spätere Netzwerkaufnahmegeräte notwendig ist u nd das allgemeine Handling vereinfacht.

#### Verbindung mit WIFI Netzwerk herstellen

HIKVISION

Geben Sie die IP der Kamera in Ihrem Browser ein, zum Beispiel: <u>http://192.168.1.64</u> Loggen Sie sich mit admin/alarm09! in der Oberfläche ein.

Image: Sector Sector Secto

Wechsel Sie zu "Netzwerk / Network" -> "Erweitert / Advanced" -> "WIFI".

Sie sehen eine Liste alles verfügbaren Funk-Netzwerke. Wählen Sie Ihr Netzwerk aus und geben Sie den Netzwerk-Schlüssen ein. Bestätigen / Speichern sie Ihre Eingaben.

## 001 | Dome-Kameras

Sollten Sie Probleme bei Zugriff auf das Kamera Interface haben nutzen Sie bitte folgenden Browser:

Windows: Internet Explorer Mac: Safari

Alternativ können Sie für die WIFI Verbindung und auch alle anderen Einstellungen der Kamera die **Software iVMS** nutzen.

Download iVMS

Ihre Kamera ist nun mit dem WIFI Netzwerk verbunden.

Eindeutige ID: #1002 Verfasser: FineSell Letzte Änderung: 2020-09-09 10:02